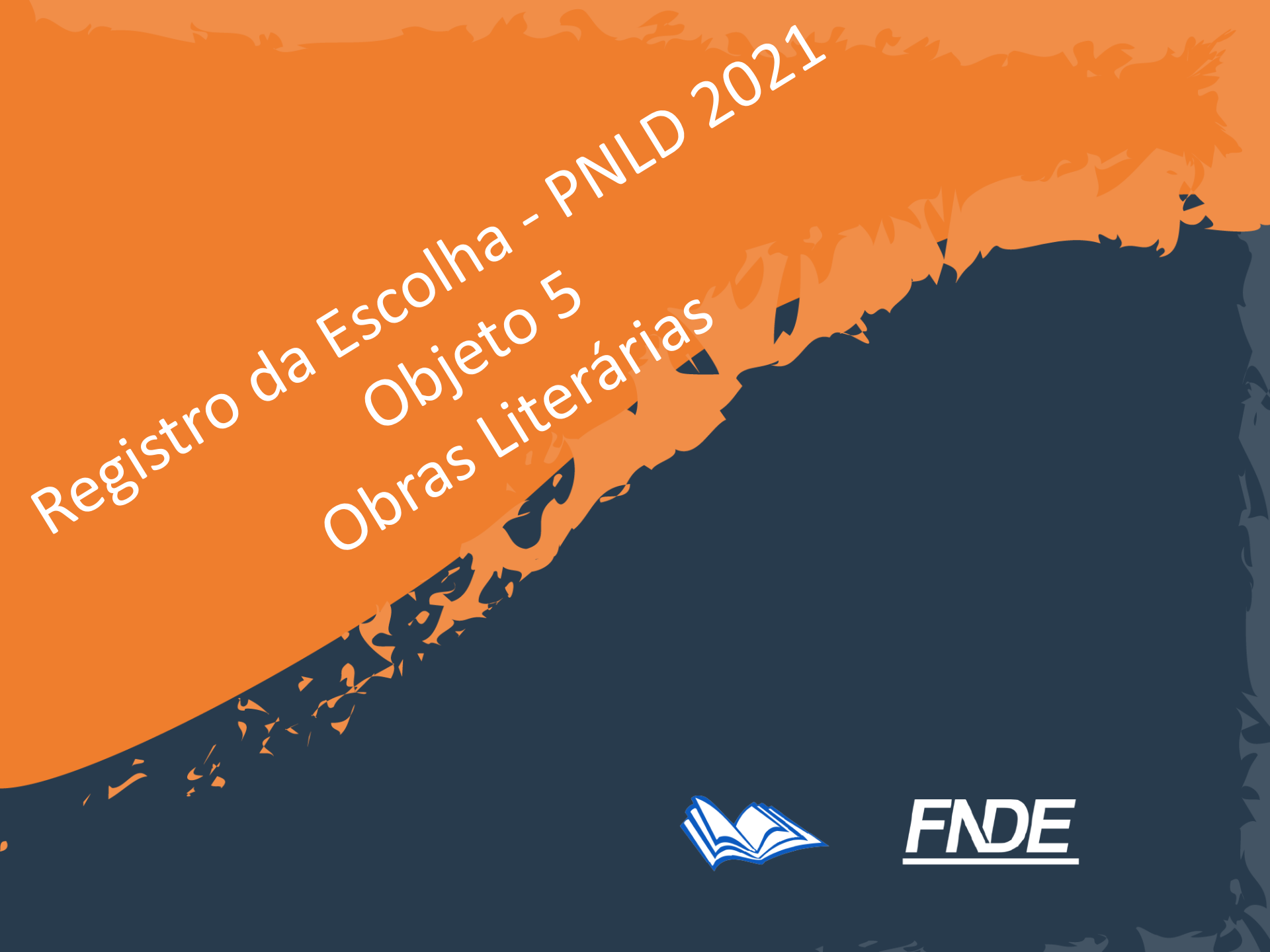

### Escolha PNLD 2021 – Objeto 5

**Participantes:** 

- redes de ensino e instituições federais que tenham aderido previamente ao PNLD; e
- escolas que possuem estudantes matriculados no ensino médio (1º ao 3º ano), cadastrados no censo escolar de 2021.

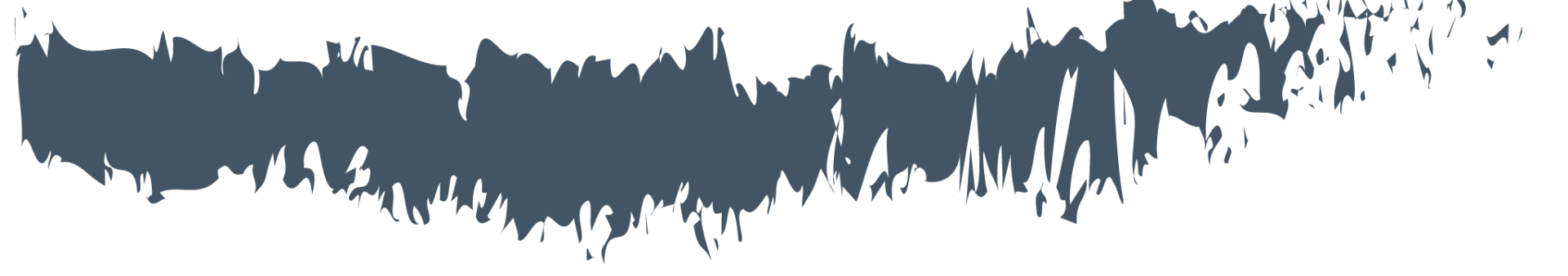

PDDE Interativo/SIMEC

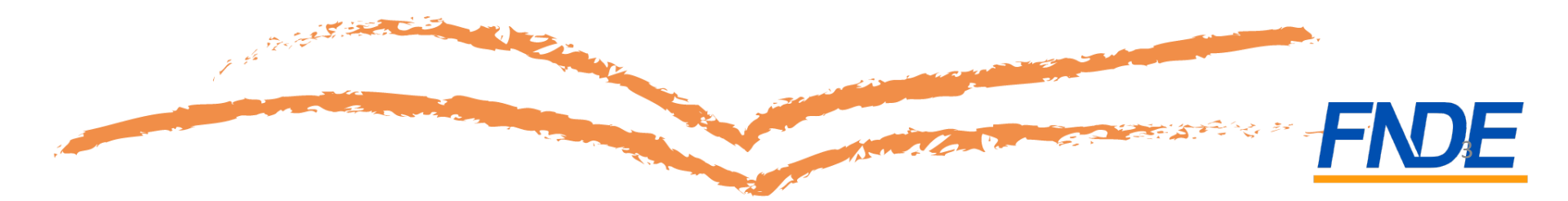

- A escolha é realizada no *Sistema PDDE Interativo/ SIMEC*;
- Escolas municipais ou estaduais que ainda não tenham acesso ao sistema devem solicitá-lo à sua Secretaria de Educação;
- Escolas *federais* que não tenham acesso ao sistema devem solicitálo ao *FNDE*. Para tanto, o diretor geral deverá encaminhar o termo de posse, documento de identificação digitalizados e CPF digitalizados para o e-mail <u>livrodidatico@fnde.gov.br</u>;
- Apenas o(a) gestor(a) da escola poderá realizar o registro dos livros escolhidos no sistema;

- Para acessar o Sistema, utilize o navegador *Mozilla Firefox* ou *Google Chrome*;
- O(A) gestor(a) da escola deverá acessar o endereço http://sispddeinterativo.mec.gov.br/.
- O acesso é feito com o CPF do(a) gestor(a) de cada escola e com senha pessoal e intransferível; preenchidos esses campos, clique em "entrar";

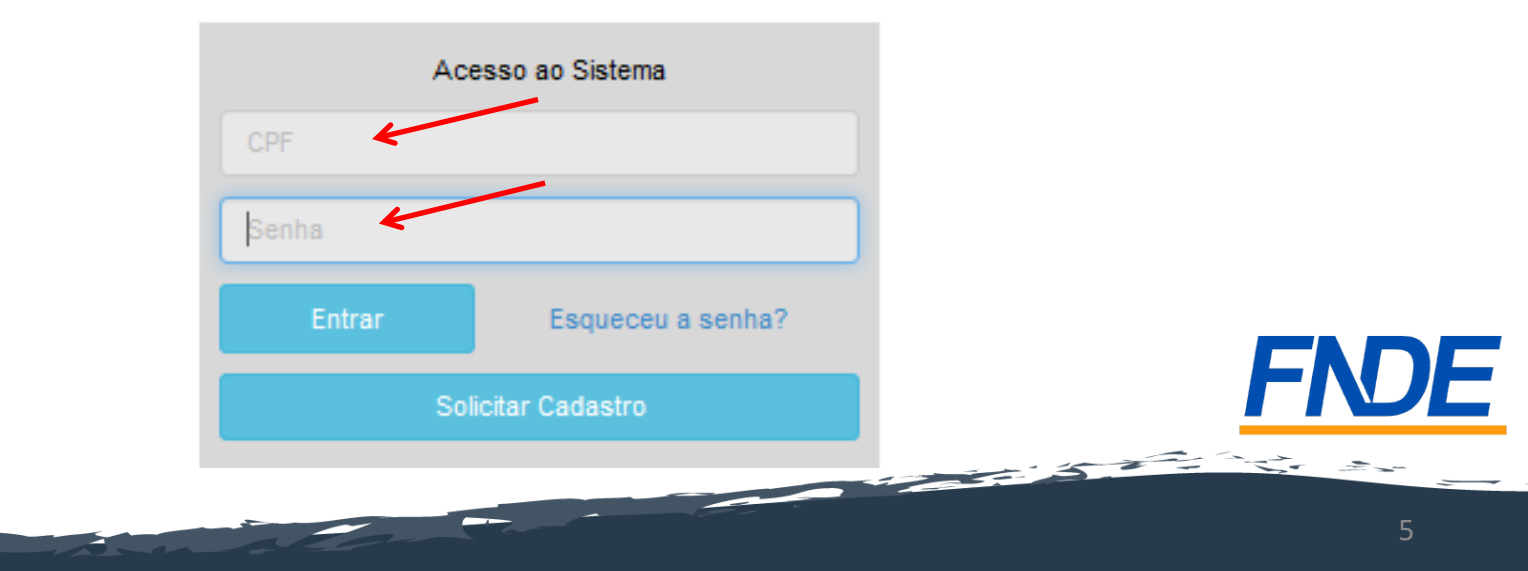

- Agora ficou ainda mais seguro o registro da Escolha do PNLD! O acesso ao sistema está vinculado ao CPF e à senha do gestor;
- Para impedir fraudes, é importante que somente a direção da escola tenha acesso à senha do sistema;
- Atenção: O sigilo da senha é imprescindível!
- Verifique se a senha é segura e, se for o caso, troque sua senha!

Livro

- Ao acessar, clique na aba "Livro":
- Na sequência, o Sistema apresentará a seguinte tela:

|                                 | Lista de Escolas / Diretores    |
|---------------------------------|---------------------------------|
|                                 |                                 |
| . Código INEP:                  |                                 |
| Nome da Escola:                 |                                 |
| Tipo de Esfera da Escola:       | Selecione 🗸                     |
| Localização:                    | Selecione 🗸                     |
| CPF do Diretor:                 |                                 |
| Nome do Diretor:                |                                 |
| Estado:                         | Selecione V                     |
| Município:                      | Selecione o Estado 🖌            |
|                                 | Pesquisar Minhas escolas Limpar |
| Ação Código INEP Nome da Escola | Esfera Localização UF Município |
|                                 | Municipal Urbana RN Brejinho    |
| Total de Registros: 1           |                                 |

Clique no ícone <a>imilia</a> que está localizado na coluna "Ação";

 Ao clicar no ícone <a>[a]</a>, o(a) gestor(a) deverá clicar em "Acessar NOVAS FUNCIONALIDADES":

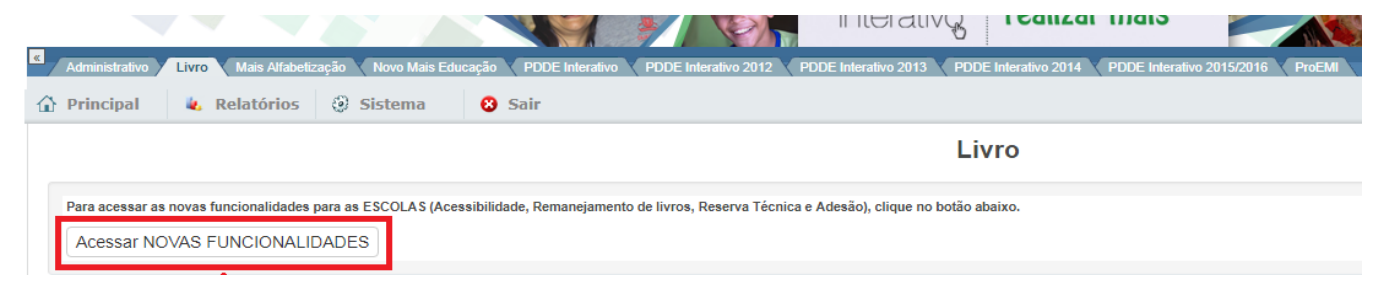

 Na sequência, o gestor será direcionado ao SIMEC, onde clicará em "Escolha" e selecionará o Programa: PNLD 2021 – Ensino Médio (Objeto 5 – Obras Literárias)

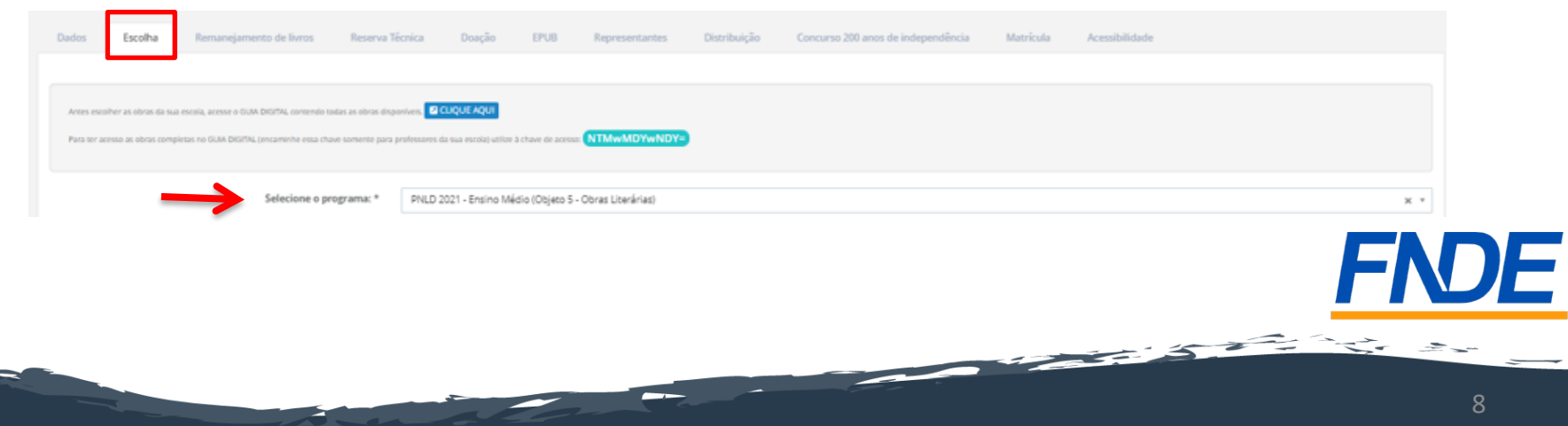

 Na primeira aba, "Orientações", a escola <u>deverá</u> informar se recebeu visitas de representantes para divulgar materiais do PNLD 2021 – Objeto 5 – Obras Literárias;

| NÃO |
|-----|
|     |

Atenção: caso selecione a opção "SIM", a escola será direcionada para a aba "Representantes", onde deverá indicar a editora e o nome do representante. Após o preenchimento dos dados, deverá retornar para a aba "Escolha" e continuar o processo de registro:

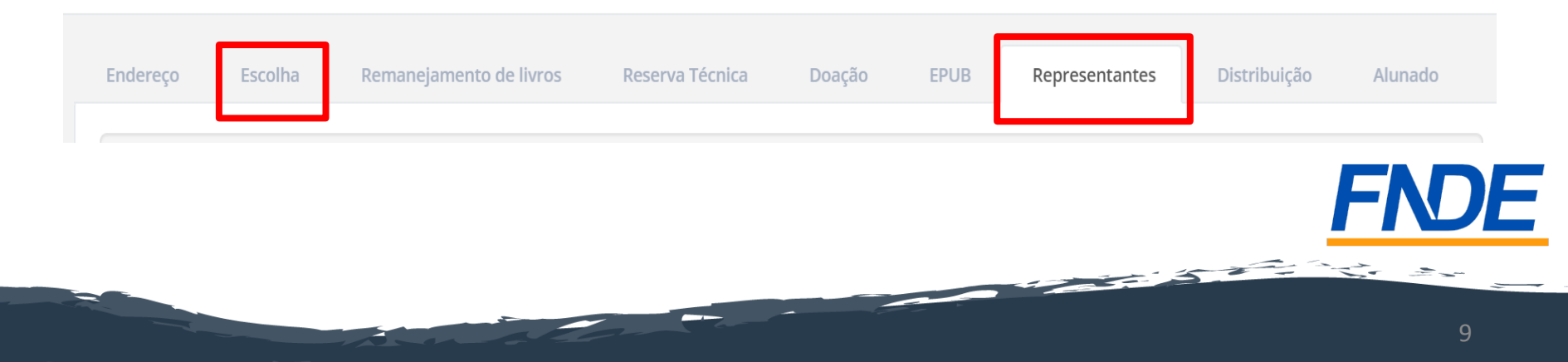

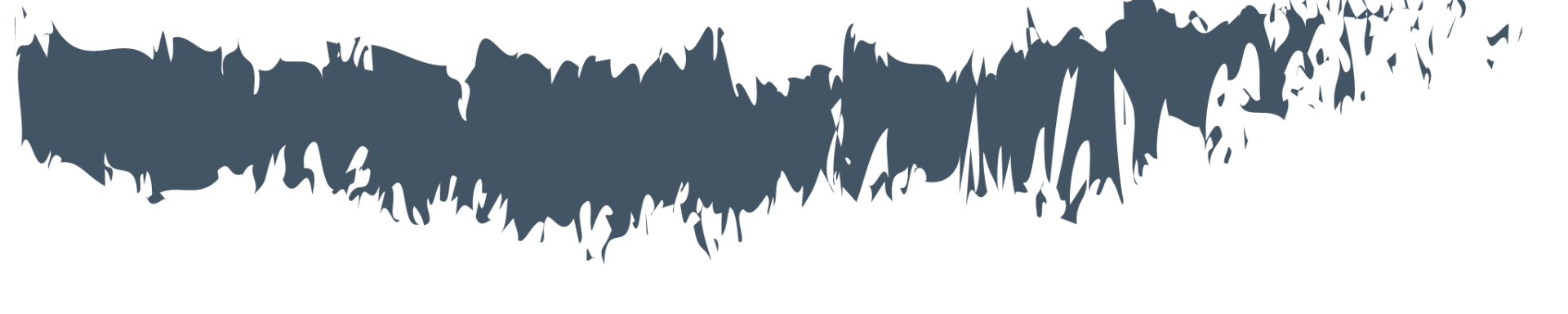

# Termos e Condições

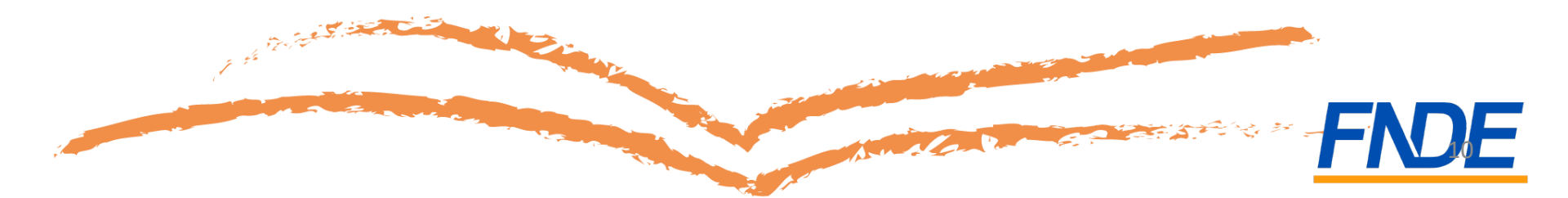

 Após ler as orientações e informar se recebeu visita de representantes, o(a) gestor(a) será direcionado para a segunda aba, "Termos e Condições";

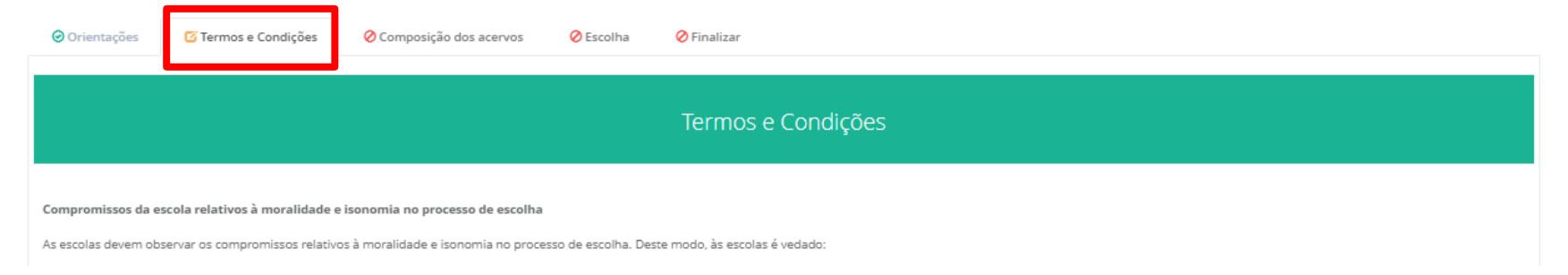

• Antes de prosseguir, é necessário aceitar os termos e as condições:

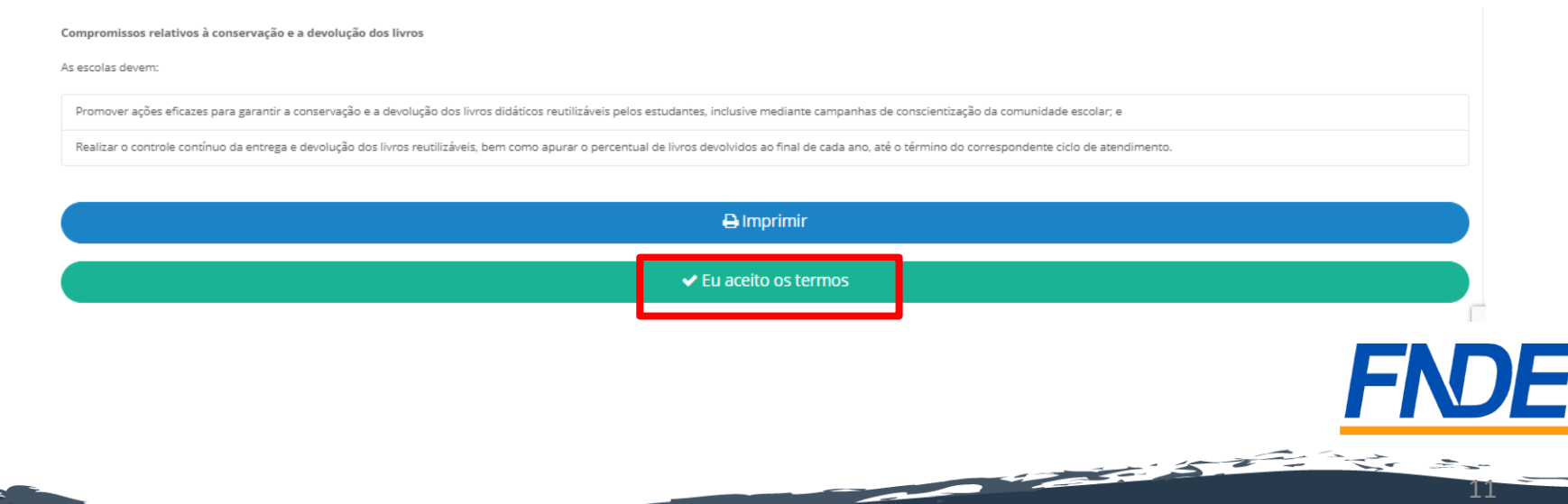

 Ao aceitar os termos e as condições, o(a) gestor(a) da escola deve informar sua data de nascimento e o nome da mãe, conforme consta na base da Receita Federal. Essa é uma forma de garantir a segurança do sistema de escolha;

| Compromissos da escola reference                                                                                                    | <ul> <li>Informar, em sistema di</li> </ul>                                           | Confirmação do Termo                                                                                                    |  |
|----------------------------------------------------------------------------------------------------|---------------------------------------------------------------------------------------|----------------------------------------------------------------------------------------------------|--|
| Considerando que a direção                                                                                                    | Compromissos da escola rela                                                           |                                                                                                    |  |
| Manter siglio sobre os     Para aumentar a segurança no registro da sua escola, informe dos dados abaixo:     Impedir ::::::::::::::::::::::::::::::::::::                                                                                                    | Considerando que a direção d                                                          | ⊘ Você está de acordo com os compromissos da escola.                                                                                                    |  |
| Impedir seus datas productiva à transmission relativa à transmission relativa à transmission relativa à transmission relativa à transmission relativa à transmission relativa à transmission relativa à descrever o processio de escolha. Dem como os thulos escolhidos, no modelo da Ata de Escolha adotado pelar rede de ensino obtido no sistema PDDE Interativo. Invergian can local público, a Ata da Escolha. O Comprovante do Registro da Escolha e o Comprovante de Modelo de Escolha adotado pelar rede de ensino obtido no sistema PDDE Interativo. Invergian en local público, a Ata da Escolha. O comprovante do Registro da Escolha e o Comprovante de Modelo de Escolha adotado pelar rede de ensino obtido no sistema PDDE Interativo. Invergian en local público, a Ata da Escolha. O comprovante do Registro da Escolha e o Comprovante de Modelo de Escolha adotado pelar rede de ensino obtido no sistema PDDE Interativo. Invergian en local público, a Ata da Escolha. O comprovante do Registro da Escolha e o Comprovante de Modelo de Escolha adotado pelar rede de ensino obtido no sistema PDDE Interativo. Invergian en local público, a Ata da Escolha e otororização da advolução dos livros ididáticos reutilizáveis pelos alunos, inclusive mediante campanhas de conscientização da comunidade escolha. Invergian en local público da entrega e devolução dos livros reutilizáveis, bem como apurar o percentual de livros devolvidos ao final de cada ano, até o término do correspondente ciclo de atendimento. Invergian entremos. | Manter sigilo sobre os o                                                              | Para aumentar a segurança no registro da sua escola, informe dos dados abaixo:                                                                                                    |  |
| <ul> <li>Registrar a escolar de rate voca rate de screver o processo de escolar, bem como os titulos escolhados de Escolha de Livros Didditcos PNLD 2019, constante neste Guia.</li> <li>O rate da o escola devera descrever o processo de escolha, bem como os titulos escolhados de Escolha de Livros Didditcos PNLD 2019, constante neste Guia.</li> <li>O rate da o escola devera descrevera o processo de escolha, bem como os titulos escolhados de Escolha de Livros Didditcos PNLD 2019, constante neste Guia.</li> <li>O rate da o escola devera descrevera o processo de escolha, bem como os titulos escolhados de Escolha do tados pela rede de ensino obtido no sistema PDDE Interativo.</li> <li>O rate da devena promover ações eficazes para garantir a conservação e a devolução dos livros didditcos reutilizáveis pelos alunos, inclusive mediante campanhas de conscientização da comunidade escolar.</li> <li>O escolas também devem realizar o controle continuo da entrega e devolução dos livros reutilizáveis, bem como apurar o percentual de livros devolvidos ao final de cada ano, até o término do correspondente ciclo de atendimento.</li> </ul>                                                                                                    | Impedir acceso de repr                                                                | Data de nascimento: *                                                                                                    |  |
| Compromissos relativos à trobus de compromissos relativos à trobus de compromissos relativos à trobus de compromissos relativos à trobus de compromissos relativos à trobus de compromissos relativos à trobus de compromissos relativos à conservação e accola, bem como os titulos escolhidos, no modelo da Ata de Escolha de Livros Didáticos PNLD 2019, constante neste Guia.         • A direção da escola deverá descrever o processo de escolha, bem como os titulos escolhidos, no modelo da Ata de Escolha de Livros Didáticos PNLD 2019, constante neste Guia.         • Divulgar, em local público, a Ata da Escolha, o Comprovante do Registro da Escolha e o Comprovante de Modelo de Escolha adotado pela rede de ensino obtido no sistema PDDE Interativo.         Compromissos relativos à conservação e a devolução dos livros didáticos reutilizáveis pelos alunos, inclusive mediante campanhas de conscientização da comunidade escolar:         • As escolas também devem realizar o controle continuo da entrega e devolução dos livros reutilizáveis, bem como apurar o percentual de livros devolvidos ao final de cada ano, até o término do correspondente ciclo de atendimento.         Currestore       Currestore                                                                                                    | Registrar a escolha do r                                                              | Nome da mãe: * Selecione -                                                                                                    |  |
| Os compromissos relativos à t                                                                                                    | Compromissos relativos à tra                                                          |                                                                                                    |  |
| <ul> <li>A direção da escola deverá descrever o processo de escolha, bem como os títulos escolhidos, no modelo da Ata de Escolha de Livros Didáticos PNLD 2019, constante neste Guia.</li> <li>Divulgar, em local público, a Ata da Escolha, o Comprovante do Registro da Escolha e o Comprovante de Modelo de Escolha adotado pela rede de ensino obtido no sistema PDDE Interativo.</li> <li>Compromissos relativos à conservação e a devolução dos livros: <ul> <li>As escolas devem promover ações eficazes para garantir a conservação e a devolução dos livros didáticos reutilizáveis pelos alunos, inclusive mediante campanhas de conscientização da comunidade escolar: <ul> <li>As escolas também devem realizar o controle continuo da entrega e devolução dos livros reutilizáveis, bem como apurar o percentual de livros devolvidos ao final de cada ano, até o término do correspondente ciclo de atendimento.</li> </ul> </li> </ul></li></ul>                                                                                                    | Os compromissos relativos à t<br>Neste sentido, são obrigações                        | Opposition         Pechar                                                                                                    |  |
| Compromissos relativos à conservação e a devolução dos livros:  A sescolas devem promover ações eficazes para garantir a conservação e a devolução dos livros didáticos reutilizáveis pelos alunos, inclusive mediante campanhas de conscientização da comunidade escolar:  A se escolas também devem realizar o controle continuo da entrega e devolução dos livros reutilizáveis, bem como apurar o percentual de livros devolvidos ao final de cada ano, até o término do correspondente ciclo de atendimento.  E u aceto os termos                                                                                                    | <ul> <li>A direção da escola deverá</li> <li>Divulgar, em local público</li> </ul>    | i descrever o processo de escolha, bem como os títulos escolhidos, no modelo da Ata de Escolha de Livros Didáticos PNLD 2019, constante neste Guia.                                   |  |
| As escolas devem promover ações eficazes para garantir a conservação e a devolução dos livros didáticos reutilizáveis pelos alunos, inclusive mediante campanhas de conscientização da comunidade escolar:     As escolas também devem realizar o controle continuo da entrega e devolução dos livros reutilizáveis, bem como apurar o percentual de livros devolvidos ao final de cada ano, até o término do correspondente ciclo de atendimento.     Eu aceito os termos                                                                                                    | Compromissos relativos à con                                                          | servação e a devolução dos livros:                                                                                                    |  |
| As escolas também devem realizar o controle continuo da entrega e devolução dos livros reutilizáveis, bem como apurar o percentual de livros devolvidos ao final de cada ano, até o término do correspondente ciclo de atendimento.                                                                                                    | <ul> <li>As escolas devem promov<br/>escolar;</li> </ul>                              | er ações eficazes para garantir a conservação e a devolução dos livros didáticos reutilizáveis pelos alunos, inclusive mediante campanhas de conscientização da comunidade            |  |
| □ Eu aceito os termos                                                                                                    | <ul> <li>As escolas também deven<br/>correspondente ciclo de a<sup>2</sup></li> </ul> | realizar o controle contínuo da entrega e devolução dos livros reutilizáveis, bem como apurar o percentual de livros devolvidos ao final de cada ano, até o término do<br>rendimento. |  |
|                                                                                                    |                                                                                       |                                                                                                    |  |
|                                                                                                    |                                                                                       | O Eu aceito os termos                                                                                                    |  |
|                                                                                                    |                                                                                       |                                                                                                    |  |

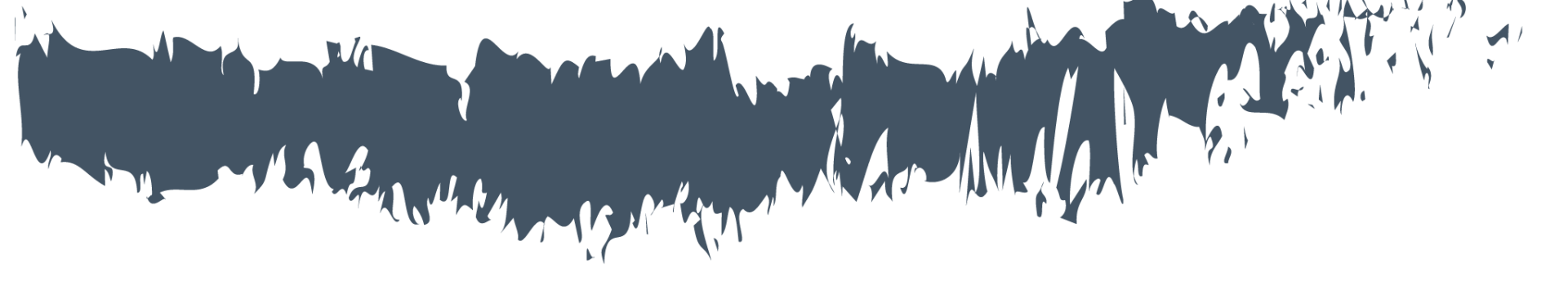

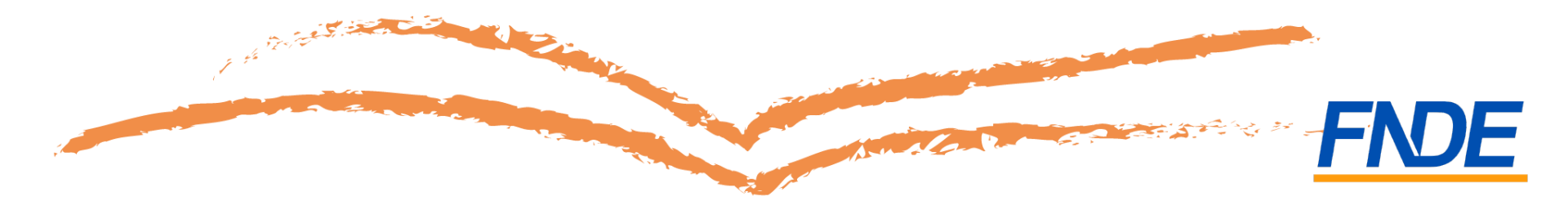

- Na terceira aba, "Composição dos Acervos", a escola deverá conhecer quais obras literárias compõem cada acervo disponível;
- No total, serão 21 acervos, sendo cada um deles composto por 25 ou 26 obras, de editoras diferentes;
- A quantidade de acervos distribuída por escola dependerá da sua quantidade de alunos matriculados no Ensino Médio;

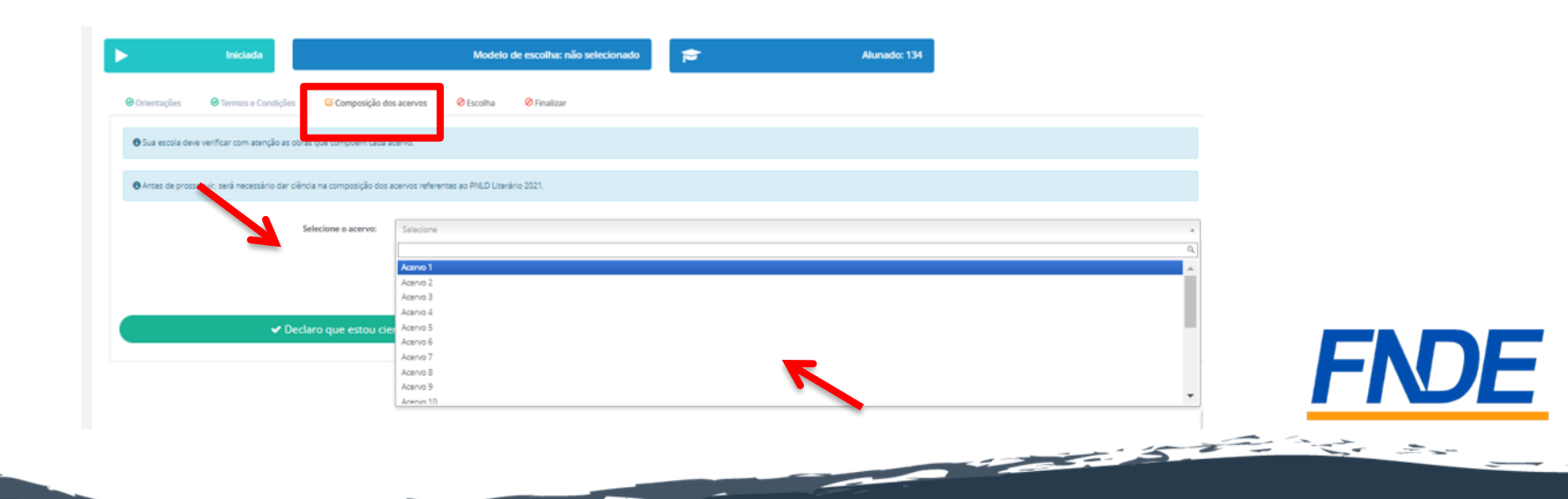

 Ao selecionar qualquer um dos 21 acervos, o sistema relacionará todas as obras literárias que o compõem; para conhecer melhor cada título, basta clicar em "Detalhar":

| $\rightarrow$                                  | Selecione o acervo: Acervo 1                       |                                                  |                                        |                             | × *                                                                                                    |  |
|------------------------------------------------|----------------------------------------------------|--------------------------------------------------|----------------------------------------|-----------------------------|----------------------------------------------------------------------------------------------------|--|
|                                                |                                                    | Acer                                             | rvo 1                                  |                             |                                                                                                    |  |
| A BRUXA NÃO VAI PARA A<br>FOGUEIRA NESTE LIVRO | A FILHA DO ESCRITOR<br>(O Detailtar)               | A MÁSCARA DA MORTE RUBRA                         | APRENDENDO A CAIR                      | A SOMBRA DO VENTO           | BREVE LAPSO ENTRE O OVO E A<br>GALINHA<br>O Detallhar                                                                |  |
| CRESCER É PERIGOSO                             | CRÔNICAS DO VARAL DA CASA AO<br>LADO<br>O Detalhar | CYRANO DE BERGERAC<br>O Detalhar                 | DINAMENE<br>© Detailbar                | EM BUSCA DO PASSADO PERDIDO | EU SOU MALALA: A HISTÓRIA DA<br>GAROTA QUE DEFENDEU O<br>DIREITO À EDUCAÇÃO E FOI<br>BALEDA PELO TAUBÁ<br>O Detalhar |  |
| ITINERÁRIO DE PASÁRGADA<br>O Detadhar          | MELHORES POEMAS PAULO<br>LEMINSKI                  | MISS DAVIS: A VIDA E AS LUTAS DE<br>ANGELA DAVIS | NADA DIGO DE TI, QUE EM TI NÃO<br>VEJA | O MÉDICO E O MONSTRO        | O MELHOR DE NELSON<br>RODRIGUES: TEATRO, CONTOS E<br>CRÔNICAS                                                        |  |

 Ao clicar em "Detalhar", é possível obter informações como: Código da Obra, Título, Categoria, Tema e Editora.

| Termos e Condições     Composição o                   | Sobre a obra                                                                                                    |                                      |                                                      |
|-------------------------------------------------------|----------------------------------------------------------------------------------------------------|--------------------------------------|------------------------------------------------------|
| ve verificar com atenção as obras que compõem cada    | Código:<br>0136L21612130IL                                                                                       |                                      |                                                      |
| seguir, será necessário dar ciência sobre a composiçã | Título:<br>MISS DAVIS: A VIDA E AS LUTAS DE ANGELA DAVIS                                                         |                                      |                                                      |
| Selecione o acervo:                                   | Categoria:<br>Obras Literárias                                                                                   |                                      |                                                      |
|                                                       | Temas:<br>A vulnerabilidade dos jovens<br>Diálogos com a sociologia e com a antropologia<br>Protagonismo juvenil |                                      |                                                      |
| NÃO VAI PARA A A FILHA C<br>NA NESTE LIVRO            | Editora:<br>VITRINE EDITORA LTDA                                                                                 | SOMBRA DO VENTO                      | BREVE LAPSO<br>GA                                    |
| R É PERIGOSO CRÔNICAS DO V<br>I Detalhar do Detal     | ARAL DA CASA AO CYRANO DE BERGERAC DINAMENE EM BU<br>NDO O Detalhar O Detalhar                                   | SCA DO PASSADO PERDIDO<br>O Detalhar | EU SOU MALAI<br>GAROTA QU<br>DIREITO À E<br>BAI FADA |
|                                                       |                                                                                                    |                                      | FNDE                                                 |

 Para registrar a sua escolha, é preciso declarar que conheceu as obras de cada acervo; para isso, clique no botão verde, conforme abaixo:

| ► Iniciada                                 |                           | Modeio de escolha: não sel                 | lecionado                           | Alunado: 134                                 |            |   |
|--------------------------------------------|---------------------------|--------------------------------------------|-------------------------------------|----------------------------------------------|------------|---|
| ❷ Orientações ❷ Termos e Condiçõe          | 25 🖸 Composição d         | os acervos 🔗 Escolha 🔗 Finalizar           |                                     |                                              |            |   |
| O Sua escola deve verificar com atenção as | obras que compõem cada    | acervo.                                    |                                     |                                              |            |   |
| Antes de prosseguir, será necessário dar   | ciência na composição dos | acervos referentes ao PNLD Literário 2021. |                                     |                                              |            |   |
|                                            | Selecione o acervo:       | Selecione                                  |                                     |                                              | ×          |   |
|                                            |                           |                                            |                                     |                                              |            |   |
|                                            | )eclaro que estou ci      | ente das obras literárias que compõem ca   | ida um dos acervos disponíveis para | o registro da escolha referente ao PNLD Lite | rário 2021 |   |
|                                            |                           |                                            |                                     |                                              |            |   |
|                                            |                           |                                            |                                     |                                              | F          | N |

- O seu registro será feito na próxima aba, "Escolha". Antes de fazê-la, leia atentamente às orientações!
- Lembre-se de que é necessário inserir a *ata de escolha* ou apresentar justificativa para sua não inclusão; isso garante a participação dos professores e dá transparência ao processo de escolha;
- É necessário imprimir a ata e o comprovante de escolha e divulgá-los em local público de fácil acesso para conhecimento da comunidade escolar.

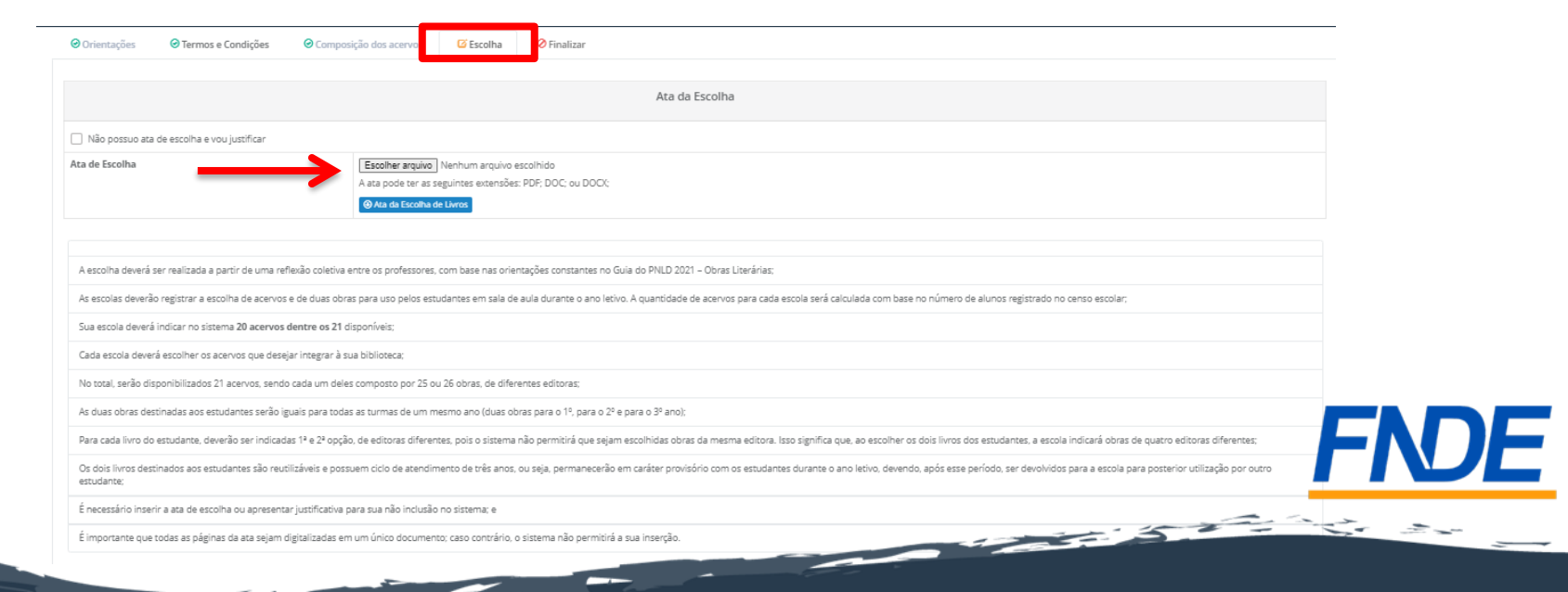

#### Informando as obras escolhidas

- Os acervos são destinados à biblioteca da sua escola; além dessas obras, cada escola deverá obrigatoriamente escolher duas obras literárias que serão distribuídas a seus estudantes para utilização no decorrer do ano letivo;
- As duas obras destinadas aos estudantes serão iguais para todas as turmas de um mesmo ano (duas obras para 1º, para 2º e para o 3º ano); ???????????
- Para cada livro do estudante, deverão ser indicadas 1ª e 2ª opção, de editoras diferentes; o sistema não permitirá que sejam escolhidas obras das editoras já indicadas; isso signifique que, ao escolher os dois livros dos estudantes (1ª e 2ª opção), a escola indicará obras de quatro editoras diferentes;

| Livro 1 |             |            |  |
|---------|-------------|------------|--|
|         | 1º Opçao: * | Selecione  |  |
|         | 2ª Opção: * | Selecione  |  |
|         |             |            |  |
|         |             |            |  |
| Livro 2 | 1ª Opção: * | Selecione  |  |
|         | 28.0+-2-+   | Caledara - |  |
|         | 2º Opçao: " | selecione  |  |

#### Informando as obras escolhidas

- Os dois livros destinados aos estudantes são reutilizáveis e possuem ciclo de atendimento de três anos, portanto, permanecerão em caráter provisório com os estudantes durante o ano letivo correspondente, devendo ser devolvidos para a escola após esse período para posterior utilização por outro estudante;
- Caso a escola não queira receber determinada obra deverá indicar a opção "Não desejo receber esta obra".

| Livros que serã | o destinados aos alu | nos                          |        |
|-----------------|----------------------|------------------------------|--------|
| 1º ANO          |                      |                              |        |
| Livro 1         | 1ª Opção: *          | NÃO DESEJO RECEBER ESTA OBRA | × *    |
|                 | 2ª Opção: *          | NÃO DESEJO RECEBER ESTA OBRA | X v    |
|                 |                      |                              |        |
| Livro 2         | 1ª Opção: *          | Selecione                    | •      |
|                 | 2ª Opção: *          | Selecione                    |        |
|                 |                      |                              | - FNDI |
|                 |                      |                              |        |

#### Informando os acervos escolhidos

Cada escola deverá escolher os acervos que desejar integrar à sua biblioteca.

- Serão disponibilizados no total 21 acervos, sendo cada um deles composto por 25 ou 26 obras, de editoras diferentes;
- A quantidade de acervos distribuídos dependerá do número de alunos que a escola tem no Ensino Médio:

| Alunado             | Quant. de acervos |
|---------------------|-------------------|
| Até 50 alunos       | 1                 |
| Até 150 alunos      | 3                 |
| Até 300 alunos      | 4                 |
| Até 500 alunos      | 8                 |
| Até 800 alunos      | 12                |
| Acima de 800 alunos | 20                |

#### Informando os acervos escolhidos

- Não se preocupe. O sistema informará a quantidade de acervos que a sua escola tem direito de escolher;
- Então, selecione os acervos que mais se adequam à realidade da sua escola e dos seus alunos e clique em "Salvar"; caso não deseje receber, basta clicar em "NÃO DESEJO RECEBER ACERVO LITERÁRIO":

| Acervo                                                                                        |  |
|-----------------------------------------------------------------------------------------------|--|
| Sua escola deverá indicar no sistema 20 acervos dentre os 21 disponíveis para cada categoria. |  |
|                                                                                               |  |
|                                                                                               |  |
|                                                                                               |  |
|                                                                                               |  |
|                                                                                               |  |
| Aceno 5                                                                                       |  |
| Acenvo 6                                                                                      |  |
| Acervo 7                                                                                      |  |
| Acervo 8                                                                                      |  |
| Acervo 9                                                                                      |  |
| Acervo 10                                                                                     |  |
| Acervo 11                                                                                     |  |
| Acervo 12                                                                                     |  |
| Acervo 13                                                                                     |  |
| Acervo 14                                                                                     |  |
| Acervo 15                                                                                     |  |
| Acervo 16                                                                                     |  |
| Acervo 17                                                                                     |  |
| Acervo 18                                                                                     |  |
| Acervo 19                                                                                     |  |
| Acervo 20                                                                                     |  |
| Acervo 21                                                                                     |  |
|                                                                                               |  |
| 🖹 Salvar                                                                                      |  |
|                                                                                               |  |

Registrando a Escolha

- O Guia Digital do PNLD 2021 Objeto 5 está disponível no portal do FNDE em <u>https://pnld.nees.ufal.br</u>.
- No Guia Digital, no menu "Ata da Escolha", foi disponibilizado um modelo *online* de ata. O documento preenchido deverá ser impresso e assinado pelos professores;

| Gua Digital<br>PNL02021<br>UTUMU<br>UTUMU<br>UTUMU | ATA DA ESCOLHA                                                         | Acessibilidade | * | Tamanho do Texto A- | A A+ | Contraste 🕦 |
|----------------------------------------------------|------------------------------------------------------------------------|----------------|---|---------------------|------|-------------|
| INÍCIO                                             | Dados da Escola                                                        |                |   |                     |      |             |
| APRESENTAÇÃO                                       | Nome da Escola *                                                       |                |   | Código INEP *       |      |             |
| POR QUE LER O GUIA?                                |                                                                        |                |   |                     |      | 0.0         |
| PRINCÍPIOS E CRITÉRIOS                             |                                                                        |                |   | Escolha a data *    |      |             |
| COMISSÃO TÉCNICA E<br>COORDENAÇÃO<br>PEDAGÓGICA    | Estado * • • Município *                                               |                |   | 01/11/2022          |      |             |
| FICHA DE AVALIAÇÃO                                 | Descrever neste espaço sucintamente como ocorreu o processo de escolha |                |   |                     |      |             |
| ATA DA ESCOLHA                                     | Processo de Escolha *                                                  |                |   |                     |      |             |
| ACERVOS                                            |                                                                        |                |   |                     |      |             |
| EQUIPE                                             |                                                                        |                |   |                     |      |             |
| BAIXAR O GUIA EM PDF                               |                                                                        |                |   |                     |      |             |

 ATENÇÃO: O preenchimento da ata de escolha no Guia Digital do PNLD não significa que a escola registrou a escolha do PNLD 2021 – Objeto 5. O registro da escolha é realizado no Sistema PDDE Interativo/SIMEC, que deve ser acessado em <u>http://pddeinterativo.mec.gov.br/</u>.

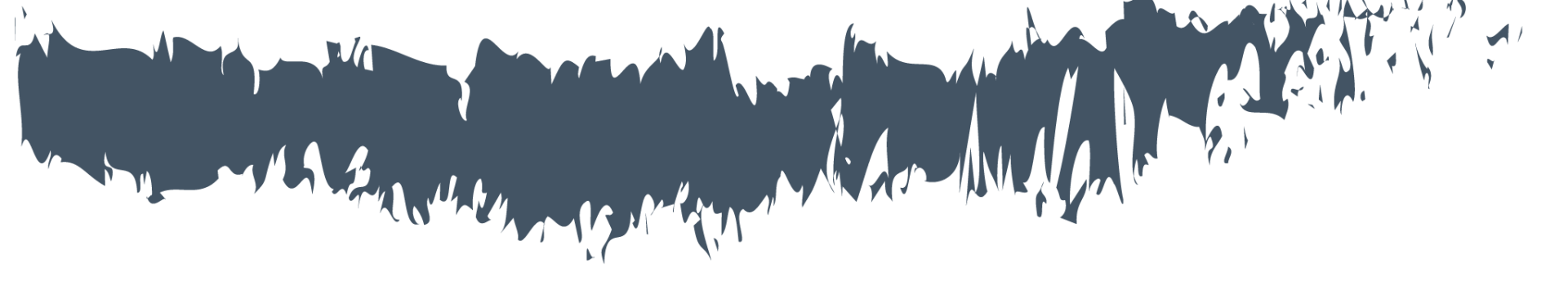

# Finalizando a Escolha

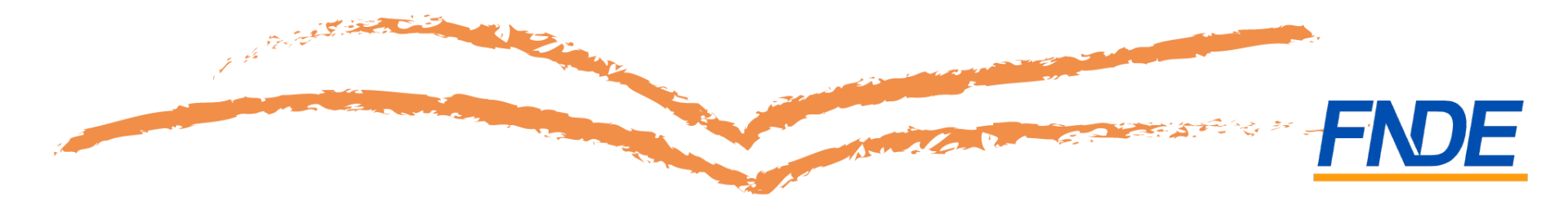

#### Finalizando a escolha das obras

- O registro da escolha poderá ser alterado a qualquer momento durante o período da escolha, **desde que não finalizada**;
- Para efetivar o registro da sua escola, é necessário finalizá-lo, na última aba, "Finalizar". Lembre-se de que, ao clicar em "Finalizar Escolha – PNLD 2021 Literário", o registro não poderá mais ser alterado, mesmo que ainda esteja vigente o período de registro para a escolha; por isso, antes de finalizar a escolha da sua escola, certifique-se de que as obras registradas estão de acordo com a ata da reunião de escolha;

| Image: Section Section                            |  |
|----------------------------------------------------------------------------------------------------|--|
| Image: constraint of the section of the section of                    |  |
| Image: style style s                    |  |
| Image: style in the style in the s                           |  |
| ·         ·         ·         ·           ·         ·         ·         ·         ·         ·         ·         ·         ·         ·         ·         ·         ·         ·         ·         ·         ·         ·         ·         ·         ·         ·         ·         ·         ·         ·         ·         ·         ·         ·         ·         ·         ·         ·         ·         ·         ·         ·         ·         ·         ·         ·         ·         ·         ·         ·         ·         ·         ·         ·         ·         ·         ·         ·         ·         ·         ·         ·         ·         ·         ·         ·         ·         ·         ·         ·         ·         ·         ·         ·         ·         ·         ·         ·         ·         ·         ·         ·         ·         ·         ·         ·         ·         ·         ·         ·         ·         ·         ·         ·         ·         ·         ·         ·         ·         ·         ·         ·         ·         ·         ·         ·                                                                                                    |  |
| Image: style interfact interfact                            |  |
| Image:         Image:         Image: <th image:<<="" td=""></th>                                                                                                    |  |
| Index         Index         Index           Index         Index         Index           Index         Index         Index <td< td=""></td<>                                                                                                    |  |
| Image:         Image:         Image: <th image:<<="" td=""></th>                                                                                                    |  |
| Image: stateImage: state                                                                                                    |  |
| Image: style style                            |  |
| Image: style style                            |  |
| Main         Constraint         Constraint           V         Main         Main         Main           V         Main         Main         Main           V         Main         Main                                                                                                    |  |
| Image: style="text-align: cell; style="text-align: cell; style="text-alig                           |  |
| Image: Constraint of Constraint of                            |  |
| Image: symmetry of the symmetry of the                            |  |
| Image: style style                            |  |
| 4         4         6           3         4         4         4         4         4         4         4         4         4         4         4         4         4         4         4         4         4         4         4         4         4         4         4         4         4         4         4         4         4         4         4         4         4         4         4         4         4         4         4         4         4         4         4         4         4         4         4         4         4         4         4         4         4         4         4         4         4         4         4         4         4         4         4         4         4         4         4         4         4         4         4         4         4         4         4         4         4         4         4         4         4         4         4         4         4         4         4         4         4         4         4         4         4         4         4         4         4         4         4         4         4         4                                                                                                    |  |
| 0         0         0         0         0         0         0         0         0         0         0         0         0         0         0         0         0         0         0         0         0         0         0         0         0         0         0         0         0         0         0         0         0         0         0         0         0         0         0         0         0         0         0         0         0         0         0         0         0         0         0         0         0         0         0         0         0         0         0         0         0         0         0         0         0         0         0         0         0         0         0         0         0         0         0         0         0         0         0         0         0         0         0         0         0         0         0         0         0         0         0         0         0         0         0         0         0         0         0         0         0         0         0         0         0         0         0                                                                                                            |  |
| i         Control         Control           i         Control         Control         Control           i         Control         Control         Control           i         Control         Control         Control           i         Control         Control         Control           i         Control         Control         Control           i         Control         Control         Control           i         Control         Control         Control           i         Control         Control         Control                                                                                                    |  |
| of         of end         Of end           0         0.0000         0.00000         0.00000           1         0.0000         0.00000         0.000000           1         0.0000         0.000000         0.0000000           1         0.0000         0.0000000         0.0000000000                                                                                                    |  |
| a         Control         Control           a         Control         Control         Control           a         Control         Control         Control           a         Control         Control         Control           a         Control         Control         Control           a         Control         Control         Control                                                                                                    |  |
| x         scale         scale           x         scale         scale         scale           x         scale         scale         scale           x         scale         scale         scale           x         scale         scale         scale           x         scale         scale         scale                                                                                                    |  |
| 2 이 이 이 이 이 이 이 이 이 이 이 이 이 이 이 이 이 이 이                                                                                                    |  |
|                                                                                                    |  |
|                                                                                                    |  |
| a definition of the second second secon                                                                                                    |  |
| N DECEMBER DECEMBER DE LA DECEMBER DE LA DECEMBER<br>DECEMBER DECEMBER DECEMBER DE LA DECEMBER DE LA DECEMBER DE LA DECEMBER DE LA DECEMBER DE LA DECEMBER DE LA DECEMBER DE LA DECEMBER DE LA DECEMBER DE LA DECEMBER DE LA DECEMBER DE LA DECEMBER DE LA DECEMBER DE LA DECEMBER DECEMBER DECEMBE |  |
| Fouldar Beache - PRLD 2021 La co                                                                                                    |  |

#### Finalizando a escolha das obras

 Após a finalização da escolha, o comprovante de escolha ficará disponível para download:

| ۲                  | SIMEC- Si<br>Ministério<br>FNDE - Fu | terna Integrado de Monitoramento do Ministério da Educação<br>a Educação / SE - Secretaria Essecuiro<br>do Nucional de Deserredvimento da Educação | Intensito por<br>Hora da Impressito: 01/11/2022 15:14:48 |  |  |  |
|--------------------|--------------------------------------|----------------------------------------------------------------------------------------------------|----------------------------------------------------------|--|--|--|
|                    |                                      |                                                                                                    |                                                          |  |  |  |
| Escola:            |                                      | 53066467 CED TAQUARA                                                                                                    |                                                          |  |  |  |
| UF/Município:      |                                      | DF / Braslia                                                                                                    |                                                          |  |  |  |
| Modelo de escolha: |                                      | não selecienado                                                                                                    |                                                          |  |  |  |
| Aceito e Termos:   |                                      |                                                                                                    |                                                          |  |  |  |
| Finalização:       |                                      | (                                                                                                    |                                                          |  |  |  |

Comprovante Escolha PNLD Literário 2021

|        | 1º Opção       |                | 1º Opção - Editora | 2º Opção | 2º Opção - Editora |
|--------|----------------|----------------|--------------------|----------|--------------------|
| o 1    |                |                |                    |          |                    |
|        |                |                |                    | <u> </u> |                    |
| a 2    |                |                |                    |          |                    |
| tvo 11 | 1              |                |                    |          |                    |
|        | Código da Obra | Titulo da Obra |                    | Edito    | Ta                 |
|        |                |                |                    |          |                    |
|        |                |                |                    |          |                    |
|        |                |                |                    |          |                    |
|        |                |                |                    |          |                    |
|        |                |                |                    |          |                    |
|        |                |                |                    |          |                    |
|        |                |                |                    |          |                    |
|        |                |                |                    |          |                    |
|        |                |                |                    |          |                    |
|        |                |                |                    |          |                    |
|        |                |                |                    |          |                    |

## Importante!

- Para as escolas de redes de ensino que aderiram ao Programa e que não acessarem o PDDE Interativo/SIMEC ou não finalizarem a escolha, serão encaminhados acervos compostos pelos títulos constantes no guia do PNLD Literário 2021, conforme critérios definidos pelo FNDE;
- Os comunicados sobre a escolha serão encaminhados para o e-mail cadastrado no PDDE Interativo/SIMEC. Por isso é muito importante mantê-lo atualizado.

## Escolha sem Fraude!

- Se houver qualquer indício de fraude no registro da escolha, a direção da escola ou a Secretaria de Educação deve relatar o ocorrido ao FNDE imediatamente;
- ATENÇÃO! Não será necessário encaminhar boletim de ocorrência;
- Lembre-se que é responsabilidade dos dirigentes e professores denunciar quaisquer violações às normas de conduta do PNLD por intermédio do e-mail: <u>ceac@fnde.gov.br</u>.